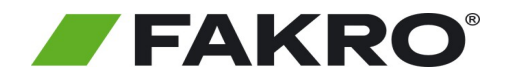

## Instrukcja uruchomienia produktów FAKRO WiFi za pomocą Asystenta głosowego Google

Aby sterować Urządzeniami FAKRO WiFi za pomocą Google Home należy skonfigurować dostęp zdalny. Aby uruchomić asystenta postępuj zgodnie z poniższą instrukcją.

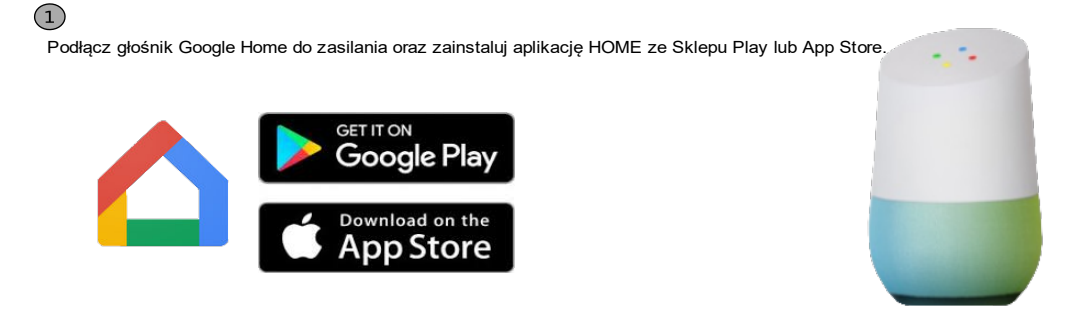

## 2. Pierwsze uruchomienie.

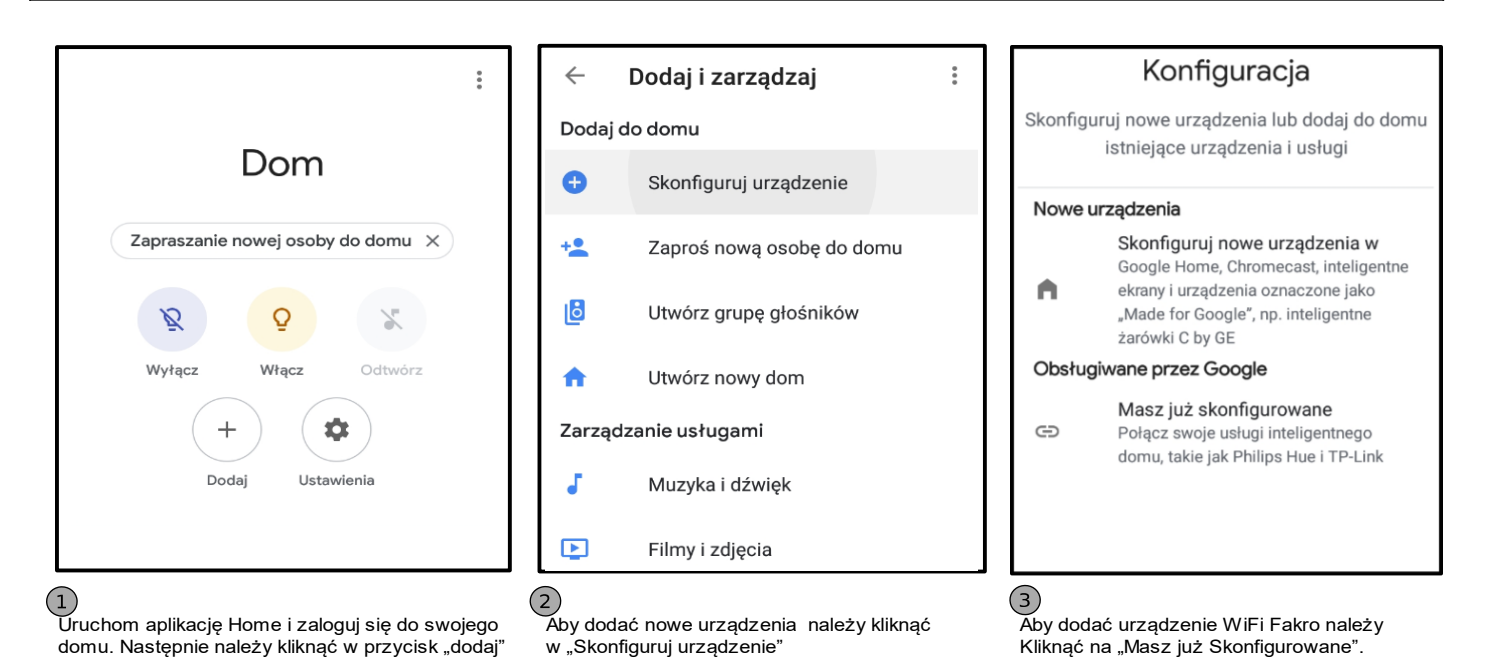

| zukaj usługę BleBox Smart Home. | 2<br>Zaloguj się na konto BleBox                                                                                                    |
|---------------------------------|----------------------------------------------------------------------------------------------------|
| $\leftarrow$ <u>blebox</u> × :  |                                                                                                    |
| Połączone usługi<br>Dodaj nowe  | <b>Witamy w μPortal</b> Proszę się<br>zalogować.                                                                                                    |
| BleBox Smart Home               | Image: Constraint of the second second secon |
|                                 | Adres e-mail lub numer telefonu<br>Adres e-mail lub numer telefonu                                                                                                    |
|                                 | Hasto<br>Hasto                                                                                                    |

FAKRO Sp. z o.o. ul. Węgierska 144a 33-300 Nowy Sącz Polska/Poland Tel. +48 18 444 0 444 http://www.fakro.pl

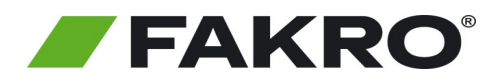

## Instrukcja uruchomienia produktów FAKRO WiFi za pomocą Asystenta głosowego Google

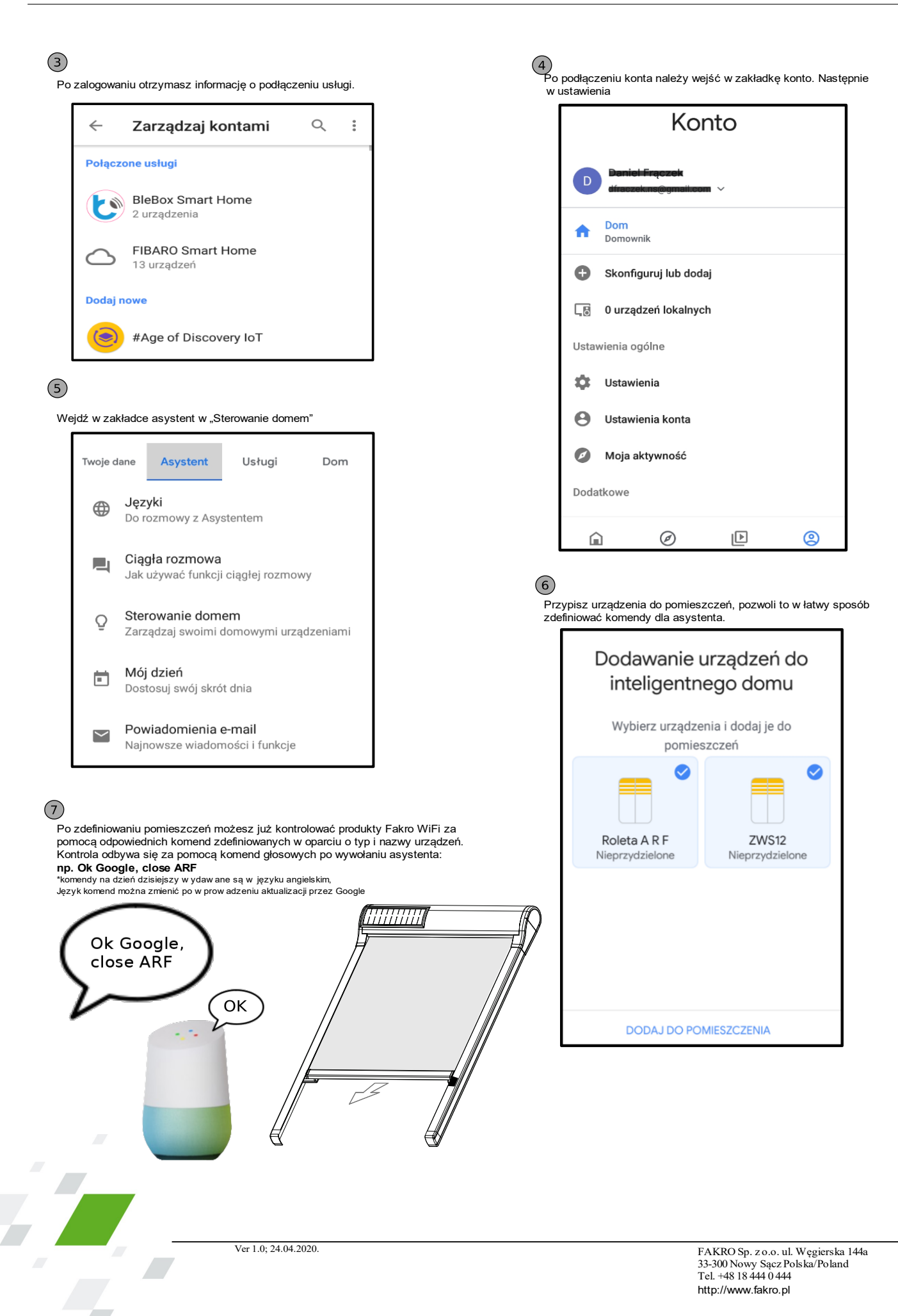